- 点击促销活动页面"报名中文考试"按钮,进入登录页面,屏幕左侧点击选择新用户"立 即注册"并完成注册,红星部分必填。注册完毕后以返回促销活动页,重新点击"报名中 文考试"按钮,如果您已有账户选择登陆。
- 在 CMA 认证项目注册页面,如果您是新学生考生,请选择学生考生年费和 CMA 准入费,点击"加入"按钮。如果您是学术考生,请选择对应选项。
- 3. 在查找 CMA 精英俱乐部页面选择您想加入的俱乐部,点击"下一步"按钮。
- 在 CMA 考试第一部分注册与 CMA 考试第二部分注册页面中,可以选择注册 2021 年 11 月 6 日的 CMA 考试,点击"加入购物车"按钮。如未有考试计划可以点击"跳过"。
- 5. 在购物车页面,查看您的购买选项,确认请按"结账"按钮。
- 6. 您需要阅读并同意退款政策以进行下一步骤。
- 7. 在结账页面地址信息部分添加新地址,点击"继续"按钮。
- 在结账页面项目摘要部分可以看到您添加的购物车选项,在添加优惠券或优惠代码栏里输入 APFALL21,点击"使用"按钮,总订单费用将扣除\$90.8。点击"下一步"按钮。
- 9. 在结账页面付款部分,添加信用卡信息,点击"完成订单"按钮。
- 10. 订单完成后, 您可以打印订单明细。

## 注:

- 1. 从 2018 年 8 月 10 日起, IMA 所有产品均需支付 6% 增值税;
- 2. 本次活动仅限新加入的在职考生和学生考生在指定时期内使用;
- 3. 考生须先缴纳学生考生年费,支付考试准入费后才能注册考试;
- 建议您申请一张支持美元和人民币支付的双币信用卡,这不仅方便在 IMA 网站进行支付, 同时信用卡也可以作为验证考生身份的有效证件之一。